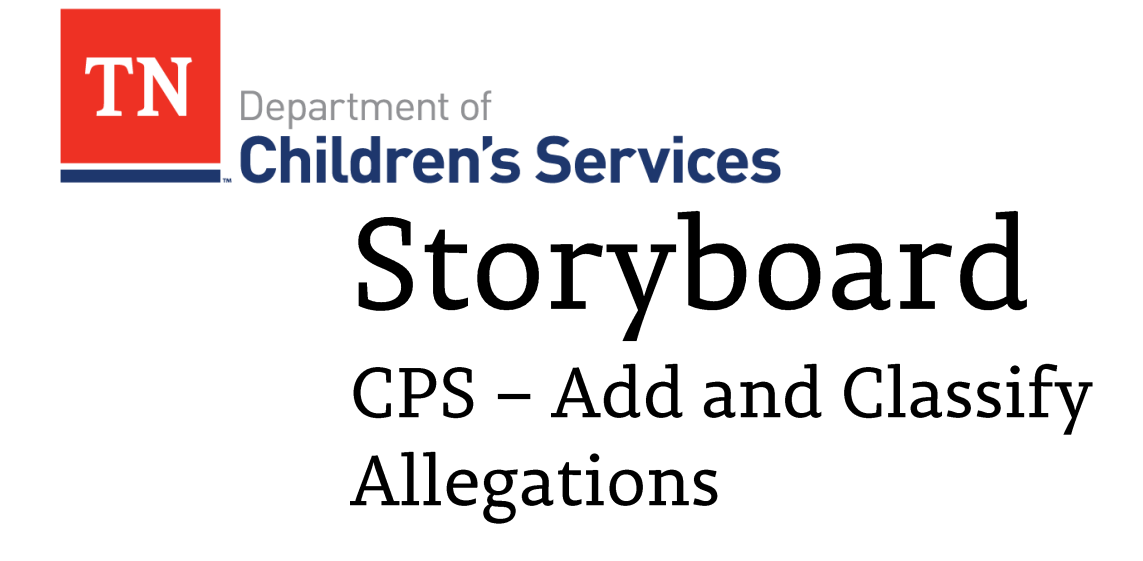

This storyboard demonstrates how to add and classify allegations in a CPS Assessment or Investigation case. This also includes how to request an Emergency File Review (policy 14.11)

## **Table of Contents**

| Navigating to the Case              | 2  |
|-------------------------------------|----|
| Adding Allegation                   | .2 |
| Delete Allegations                  | 4  |
| Classifying Allegations             | 5  |
| Requesting an Emergency File Review | 7  |

### Navigating to the Case

- From the **Home/Workload** screen, expand the row of the appropriate CPS Case.
- Click Classifications

| Honsinger, Sean |    |                           |                 |                            |     |                                         |   |                                     |     |   |
|-----------------|----|---------------------------|-----------------|----------------------------|-----|-----------------------------------------|---|-------------------------------------|-----|---|
|                 |    | Туре                      | T ID            | T                          | r i | Name                                    | T | Assignment Role                     | r   |   |
| Supervises      | •  | CPS Case                  | 48              | 3240622                    | ,   | Anderson-Parks, Martha Carol            |   | CPS Investigation Worker            |     |   |
|                 | ×. | CPS Case                  | 51              | 6590619                    | ,   | Ayers, Jody Ann                         |   | CPS Investigation Worker            |     |   |
|                 | ×  | CPS Case                  | 53              | 1700618                    | 1   | Brooks, Amy                             |   | CPS Investigation Worker            |     |   |
|                 | ×. | CPS Case                  | 48              | 1280621                    |     | Jones, Callie Victoria                  |   | CPS Investigation Worker            |     |   |
|                 | •  | CPS Case                  | 49              | 9300618                    | 1   | Lawson, Dakota Leigh Ann                |   | CPS Investigation Worker            |     |   |
|                 | ×. | CPS Case                  | 45              | 9030618                    | 1   | Loofbourrow, Donna                      |   | CPS Investigation Worker            |     |   |
|                 | •  | CPS Case                  | 54              | 5730618                    | 1   | Loop, Hatley                            |   | CPS Investigation Worker            |     |   |
|                 | •  | CPS Case                  | 55              | 0620648                    | 1   | Miracle, Jessica Diamond                |   | CPS Assessment Worker               |     |   |
|                 | ×  | CPS Case                  | 54              | 8230618                    | 4   | Sandifer, Kristen Nicole                |   | CPS Investigation Worker            |     |   |
|                 | a. | PS Case                   | 55              | 1170655                    | 1   | Unknown, Unknown                        |   | CPS Investigation Worker            |     |   |
|                 |    | Select<br>Classifications | Track<br>Priori | k: Investigatio<br>ity: P3 | n   | Status: Open<br>Status Date: 03/17/2017 |   | Organization: Smoky Mountain Region |     |   |
|                 | H  |                           | items           | per page                   |     |                                         |   | 1 - 10 of 10 i                      | tem | s |

### **Adding Allegations**

**Note:** In order to Add an Allegation, the **Alleged Child Victim (ACV)** and/or the **Alleged Perpetrator (AP)** must be added first as Persons under the Investigation Persons screen, if they are not listed on the Intake. The ACV and AP will also need to be established.

#### From the Allegations/Classifications screen:

• Click Add Allegation

| nvestigation<br>Investi       | Header<br>gation ID: 551170655<br>Priority: 3 | Investigation Name: Unknown, Anto<br>Response Due Date/Time: 03/22/2017 11 | onietta<br>:59 PM (CT) | Investigation Status: Open<br>Track: Investigation | Organization: Smoky Mountain Region |
|-------------------------------|-----------------------------------------------|----------------------------------------------------------------------------|------------------------|----------------------------------------------------|-------------------------------------|
| aregiver Risl<br>Ilegation De | Classification Information                    | ation                                                                      |                        |                                                    |                                     |
|                               | Alleged Child Victim                          | Allegation                                                                 | Alleged Perpetrator    | Intake Allegation Severe<br>Intake Allegation CSEM | CSEM CSEM CAC) Classification       |
| classify                      | Concho, Unknown                               | Drug Exposed Child                                                         | Unknown, Antonietta    | No                                                 | No V<br>V                           |
| classify                      | Concho, Unknown                               | Lack of Supervision                                                        | Unknown, Antonietta    | No                                                 | No T                                |
| Add Allegation                | 3                                             |                                                                            |                        |                                                    |                                     |
| Approval                      |                                               |                                                                            |                        |                                                    |                                     |
|                               |                                               |                                                                            |                        |                                                    |                                     |

TFACTS Storyboard - CPS – Add and Classify Allegations

From the Allegation Details screen

- Select the **Alleged Child Victim** (the child in the intake who is the alleged victim) from the drop down.
- Select the **Alleged Perpetrator** (the person who allegedly committed the abuse or neglect) from the drop down.
- Select the **Allegation** (the type of abuse or neglect that was allegedly committed) from the drop down.
- Click **OK** to return to the **Classification Information** screen.

**Note:** repeat these steps for each ACV and Allegation.

| ase > Workload > Investigation >                                                                                                    | Investigation Topics > Allegations/Class | ifications > Classification Information |                      |              | <u>hel</u> |  |  |
|----------------------------------------------------------------------------------------------------|------------------------------------------|-----------------------------------------|----------------------|--------------|------------|--|--|
| Investigation Header                                                                                                    |                                          |                                         |                      |              |            |  |  |
| Investigation ID: 551170655 Investigation Name: Unknown, Antonietta Investigation Status: Open Organization: Smoky Mountain Region   Priority: 3 Response Due Date/Time: 03/22/2017 11:59 PM (CT) Track: Investigation Organization: Smoky Mountain Region |                                          |                                         |                      |              |            |  |  |
| Allegation Details—                                                                                                    |                                          |                                         |                      |              |            |  |  |
|                                                                                                    | Alleged Child Victim:                    |                                         | Alleged Perpetrator: | Allegation:  |            |  |  |
| Alleged Victim                                                                                                    | Alleged Perpetrator                      | Allegation                              | Severe?              | CSEM (AW) CS | EM (AC)    |  |  |
| Concho, Unknown                                                                                                    | Unknown, Antonietta                      | Drug Exposed Child                      |                      |              |            |  |  |
| Concho, Unknown                                                                                                    | Unknown, Antonietta                      | Lack of Supervision                     |                      |              |            |  |  |
|                                                                                                    |                                          |                                         |                      |              |            |  |  |
| K Cancel                                                                                                    |                                          |                                         |                      |              |            |  |  |

- Intake Allegation Severe indication (Yes/No) of whether the allegation was categorized as 'Severe' when reported on the CPS Intake/Referral.
- Intake Allegation CSEM (Commercial Sexual Exploitation of a Minor) Indication (Yes/No) of whether the allegation was categorized as 'CSEM' when reported on the CPS Intake/Referral.
- Severe CSEM (AW) indication (Yes/No) of whether the allegation was worked as if it involved Commercial Sexual Exploitation of a Minor. The (AW) stands for "as worked".

**Note: Yes,** will auto-populate if allegation is Sexual Abuse.

• **CSEM (AC)** – indication (Yes/No) of whether the allegation was classified as Commercial Sexual Exploitation of a Minor. The (AC) stands for "as classified".

| Investigat                                                                        | tion Header                  |                     |                           |                                                    |                            |                                                          |        |
|-----------------------------------------------------------------------------------|------------------------------|---------------------|---------------------------|----------------------------------------------------|----------------------------|----------------------------------------------------------|--------|
| Inv                                                                               | estigation ID: 551170655     | Investigation       | Name: Unknown, Antonietta |                                                    | Investigation Status: Open | Organization: Smoky Mountain Region                      |        |
| Priority: 3 Response Due Date/Time: 03/22/2017 11:59 PM (CT) Track: Investigation |                              |                     |                           |                                                    |                            |                                                          |        |
| Caregiver<br>Allegation                                                           | Risk Factors   Classificatio | n Information       |                           |                                                    |                            |                                                          |        |
|                                                                                   | Alleged Child Victim         | Allegation          | Alleged Perpetrator       | Intake Allegation Severe<br>Intake Allegation CSEM | CSEM CSEN<br>(AW) (AC)     | Classification                                           |        |
| <u>classify</u>                                                                   | Concho, Unknown              | Drug Exposed Child  | Unknown, Antonietta       | No                                                 | No V                       |                                                          |        |
| <u>classify</u>                                                                   | Concho, Unknown              | Lack of Supervision | Unknown, Antonietta       | No                                                 | No                         |                                                          |        |
| <u>select</u><br><u>classify</u>                                                  | Concho, Unknown              | Sexual Abuse        | Unknown, Antonietta       |                                                    | Ves V<br>Ves V             | Allegation Unsubstantiated / Perpetrator Unsubstantiated | delete |
| Add Allega                                                                        | tion                         |                     |                           |                                                    |                            |                                                          |        |
| Approval                                                                          |                              |                     |                           |                                                    |                            |                                                          |        |
|                                                                                   |                              |                     |                           |                                                    |                            |                                                          |        |
| also Course                                                                       |                              |                     |                           |                                                    |                            |                                                          |        |

TFACTS • 07/2023

### **Delete Allegations**

There are differences in listed **Allegations**. Those coming from the intake do not have **delete** at the end of the row and can't be deleted. **Allegations** that have been added by the worker will have a **delete** at the end of the row and can be deleted.

From the Allegations/Classifications screen under the Classification Information link

• Click delete

| Investigati        | on Header                                                       |                     |                     |                                                    |                            |                                                          |        |  |  |
|--------------------|-----------------------------------------------------------------|---------------------|---------------------|----------------------------------------------------|----------------------------|----------------------------------------------------------|--------|--|--|
| Inve               | stigation ID: 551170655                                         | Investigation I     | Name: Unkr          |                                                    | Investigation Status: Open | Organization: Smoky Mountain Region                      |        |  |  |
|                    | Priority: 3 Response Due Date/Time: 03/2 ) Track: Investigation |                     |                     |                                                    |                            |                                                          |        |  |  |
| Caregiver R        | aregiver Risk Factors   Classification Information              |                     |                     |                                                    |                            |                                                          |        |  |  |
| Allegation         | Details                                                         |                     |                     |                                                    |                            |                                                          |        |  |  |
|                    | Alleged Child Victim                                            | Allegation          | Alleged Perpetrator | Intake Allegation Severe<br>Intake Allegation CSEM | CSEM<br>(AW) (AC)          | Classification                                           |        |  |  |
| <u>classify</u>    | Concho, Unknown                                                 | Drug Exposed Child  | Unknown, Antonietta | No                                                 | No Y                       |                                                          |        |  |  |
| <u>classify</u>    | Concho, Unknown                                                 | Lack of Supervision | Unknown, Antonietta | No                                                 | No V                       |                                                          |        |  |  |
| select<br>classify | Concho, Unknown                                                 | Sexual Abuse        | Unknown, Antonietta |                                                    | Ves V<br>Ves V             | Allegation Unsubstantiated / Perpetrator Unsubstantiated | delete |  |  |
| Add Allegat        | ion                                                             |                     |                     |                                                    |                            |                                                          |        |  |  |
| Approval           |                                                                 |                     |                     |                                                    |                            |                                                          |        |  |  |
|                    |                                                                 |                     |                     |                                                    |                            |                                                          |        |  |  |
|                    |                                                                 |                     |                     |                                                    |                            |                                                          |        |  |  |

A confirmation popup will display

- Click **OK** to delete
- Click Cancel to go back to the Allegations/Classifications screen without deleting

| trn2-valid.dcs.tn.gov says:                 |    | ×      |
|---------------------------------------------|----|--------|
| To delete this allegation record, click OK. |    |        |
|                                             | ОК | Cancel |

#### The **Allegations/Classifications** screen will now display without the deleted item.

| Investiga<br>Investiga  | tion Header<br>tion ID: 551170655<br>Priority: 3 Respo | Investigation Name: Unknown, | Antonietta<br>17 11:59 PM (CT) | Investigation Status: Open<br>Track: Investigation | Organization: Smoky M | ountain Region |
|-------------------------|--------------------------------------------------------|------------------------------|--------------------------------|----------------------------------------------------|-----------------------|----------------|
| Caregiver<br>Allegation | Risk Factors   Classification                          | n Information                |                                |                                                    |                       |                |
|                         | Alleged Child Victim                                   | Allegation                   | Alleged Perpetrator            | Intake Allegation Severe<br>Intake Allegation CSEM | CSEM<br>(AW)          | Classification |
| <u>classify</u>         | Concho, Unknown                                        | Drug Exposed Child           | Unknown, Antonietta            | No                                                 | No T                  |                |
| <u>classify</u>         | Concho, Unknown                                        | Lack of Supervision          | Unknown, Antonietta            | No                                                 | No T                  |                |
| Add Alleg               | ation                                                  |                              |                                |                                                    |                       |                |
| Approval                |                                                        |                              |                                |                                                    |                       |                |
|                         |                                                        |                              |                                |                                                    |                       |                |

TFACTS Storyboard - CPS – Add and Classify Allegations

# Classifying an Allegation

#### From the Allegations/Classifications screen

Click <u>classify</u>

| Investigation Header                                                              |                |                     |                           |                                                    |                            |                                                          |        |
|-----------------------------------------------------------------------------------|----------------|---------------------|---------------------------|----------------------------------------------------|----------------------------|----------------------------------------------------------|--------|
| Investigation ID: 55                                                              | 51170655       | Investigation       | Name: Unknown, Antonietta |                                                    | Investigation Status: Open | Organization: Smoky Mountain Region                      |        |
| Priority: 3 Response Due Date/Time: 03/22/2017 11:59 PM (CT) Track: Investigation |                |                     |                           |                                                    |                            |                                                          |        |
| Caregiver Risk Factors                                                            | Classification | Information         |                           |                                                    |                            |                                                          |        |
| Allegation Details                                                                |                |                     |                           |                                                    |                            |                                                          |        |
| Alleged Chi                                                                       | ild Victim     | Allegation          | Alleged Perpetrator       | Intake Allegation Severe<br>Intake Allegation CSEM | CSEM<br>(AW) (AC)          | Classification                                           |        |
| <u>classify</u> Concho, U                                                         | Inknown        | Drug Exposed Child  | Unknown, Antonietta       | No                                                 | No T                       |                                                          |        |
| <u>classify</u> Concho, U                                                         | Jnknown        | Lack of Supervision | Unknown, Antonietta       | No                                                 | No ¥                       |                                                          |        |
| classity<br>Concho, U                                                             | Jnknown        | Sexual Abuse        | Unknown, Antonietta       |                                                    | Ves V<br>Ves V             | Allegation Unsubstantiated / Perpetrator Unsubstantiated | delete |
| Add Allegation                                                                    |                |                     |                           |                                                    |                            |                                                          |        |
| Approval                                                                          |                |                     |                           |                                                    |                            |                                                          |        |
|                                                                                   |                |                     |                           |                                                    |                            |                                                          |        |
| ply Save Cancel                                                                   |                |                     |                           |                                                    |                            |                                                          |        |

#### From the Classification Details screen

- Select the appropriate **Classification** from the drop down.
- **CSEM (AC)** indication (Yes/No) of whether the allegation was classified as Commercial Sexual Exploitation of a Minor. The (AC) stands for "as classified".
- Select the appropriate harm descriptions from **Available Harm Descriptions**, click **Add**>> to move them to **Selected Harm Descriptions**. **Selected Harm Descriptions** can be removed by selecting and clicking **<<Remove** to move them back to **Available Harm Descriptions**.
- **Classification Details Narrative** enter a detailed description for the basis of the classification and the harm descriptions you selected.
- **Request Emergency File Review**: Check the box if protocol is met for an Emergency Formal File Reviews. See Policy 14.11. Also, see page 8
- Click OK

**Note**: Repeat these steps for each allegation

| [Investigation Header     |                                   |                                         |                           |                    |                    |                                     |
|---------------------------|-----------------------------------|-----------------------------------------|---------------------------|--------------------|--------------------|-------------------------------------|
| Investigation ID          | : 551170655                       | Investigation Name: Un                  | known, Antonietta         | Investigation Stat | tus: Open          | Organization: Smoky Mountain Region |
| Priority                  | : 3                               | Response Due Date/Time: 03              | /22/2017 11:59 PM (CT)    | Tra                | ick: Investigation |                                     |
| Classification Details    |                                   |                                         |                           |                    |                    |                                     |
| Alleged Chlid Victim:     | Concho, Unknown                   |                                         | Alleged Perpetrator: Unkr | iown, Antonietta   |                    |                                     |
| Allegation:               | Allegation Unsubstar              | ntiated / Pernetrator Unsubstantiated   | Severe: Yes               |                    |                    | CSEM (AC)*                          |
| Request Emergency File F  | Review:                           |                                         |                           |                    |                    |                                     |
| nami vescriptions         | e                                 |                                         |                           |                    |                    |                                     |
| Available Harm Descript   | tions:                            |                                         |                           | Selected Harr      | n Descriptions:    |                                     |
| Cut(s)/Broken Skin        |                                   |                                         | Â                         | dd>>               |                    | <b>^</b>                            |
| Begging/Need Food         |                                   |                                         | <<                        | Remove             |                    |                                     |
| Broken Bone(s)            |                                   |                                         | <b>•</b>                  |                    |                    |                                     |
| 0/0/00000                 |                                   |                                         |                           |                    |                    |                                     |
| Classification Details N  | arrative:*                        |                                         |                           |                    |                    |                                     |
| Enter a detailed descript | ion for the basis of the classifi | cation and the harm descriptions you se | lected.                   |                    |                    |                                     |
|                           |                                   |                                         |                           |                    |                    |                                     |
|                           |                                   |                                         |                           |                    |                    |                                     |
| Spell Check Clear 89      | 6                                 |                                         |                           |                    |                    |                                     |
| Entered By: Se            | an Honsinger                      | Date/Time: +                            | 10/23/2017 10:28 AM       |                    |                    |                                     |
| OK ancel                  |                                   |                                         |                           |                    |                    |                                     |
| -                         |                                   |                                         |                           |                    |                    |                                     |
| 5                         |                                   |                                         |                           |                    |                    | TFACTS • 07/2023                    |

The **Classifications** will now display on the **Allegations/Classifications** screen.

Below shows an Investigation track.

| Investigation Header Investigation Header   Investigation Di: 551170655 Investigation Name: Unknown, Antonietta Investigation Status: Open Organization: Smoky Mountain Region   Priority: 3 Response Due Date/Time: 03/22/2017 11:59 PM (CT) Trade: Investigation Organization: Smoky Mountain Region |                                                                       |                     |                     |                                                    |                |                                                          |        |  |
|----------------------------------------------------------------------------------------------------|-----------------------------------------------------------------------|---------------------|---------------------|----------------------------------------------------|----------------|----------------------------------------------------------|--------|--|
| Caregiver R<br>Allegation I                                                                                                    | regiver Risk Factors   Classification Information<br>legation Details |                     |                     |                                                    |                |                                                          |        |  |
|                                                                                                    | Alleged Child Victim                                                  | Allegation          | Alleged Perpetrator | Intake Allegation Severe<br>Intake Allegation CSEM | CSEM<br>(AW)   | Classification                                           |        |  |
| <u>classify</u>                                                                                                    | Concho, Unknown                                                       | Drug Exposed Child  | Unknown, Antonietta | No                                                 | No ¥           | Allegation Substantiated / Perpetrator Unknown           |        |  |
| <u>classify</u>                                                                                                    | Concho, Unknown                                                       | Lack of Supervision | Unknown, Antonietta | No                                                 | No V           | Allegation Substantiated / Perpetrator Unknown           |        |  |
| select<br>classify                                                                                                    | Concho, Unknown                                                       | Sexual Abuse        | Unknown, Antonietta |                                                    | Ves V<br>Ves V | Allegation Unsubstantiated / Perpetrator Unsubstantiated | delete |  |
| Add Allegati                                                                                                    | on                                                                    |                     |                     |                                                    |                |                                                          |        |  |
| Approval                                                                                                    |                                                                       |                     |                     |                                                    |                |                                                          |        |  |
|                                                                                                    |                                                                       |                     |                     |                                                    |                |                                                          |        |  |

Below is for an Assessment track which will have different Classifications than an Investigation as shown above.

|                         | Priority: 1                              | Response Due Date/Time: 1 | 1/04/2017 03:51 PM (CT) | Track                                              | k: Assessment            | -                                 |
|-------------------------|------------------------------------------|---------------------------|-------------------------|----------------------------------------------------|--------------------------|-----------------------------------|
| Caregiver<br>Allegation | Risk Factors   Classificatior<br>Details | Information               |                         |                                                    |                          |                                   |
|                         | Alleged Child Victim                     | Allegation                | Alleged Perpetrator     | Intake Allegation Severe<br>Intake Allegation CSEM | - Severe<br>CSEM<br>(AC) | Classification                    |
| <u>dassify</u>          | Brown,                                   | Drug Exposed Child        | Reese,                  | No                                                 | No ¥                     | Services Recommended and Accepted |
| <u>dassify</u>          | Brown,                                   | Lack of Supervision       | Reese,                  | No                                                 |                          | Services Recommended and Accepted |
| Add Allega              | tion                                     |                           |                         |                                                    |                          |                                   |
| Approval                |                                          |                           |                         |                                                    |                          |                                   |

You have completed this storyboard

### **Emergency Formal File Reviews:**

Emergency Formal File Reviews are conducted for an alleged perpetrator who has been named in a substantiated report of abuse and neglect and is currently employed by or volunteers in a setting where there is unsupervised access to children (i.e., teacher, boy/girl scout troop leader, school custodian, medical or emergency response personnel, and/or youth minister).

**Exceptions** to the Emergency Formal File Review include, but are not limited to a) foster parent whose foster home has been suspended; b) school personnel who have been terminated or resigned

A prompt was added to the Classification Screen in TFACTS. This prompt requires staff to answer the question of whether a substantiated perpetrator requires an

Emergency File Review or not. The prompt also instructs staff to refer to <u>Policy 14.11 if they are</u> unclear when this applies.

Once a person has been substantiated in TFACTS, this box appears:

If a person meets the criteria for an Emergency File Review, the worker clicks "OK". If not, they click "Cancel".

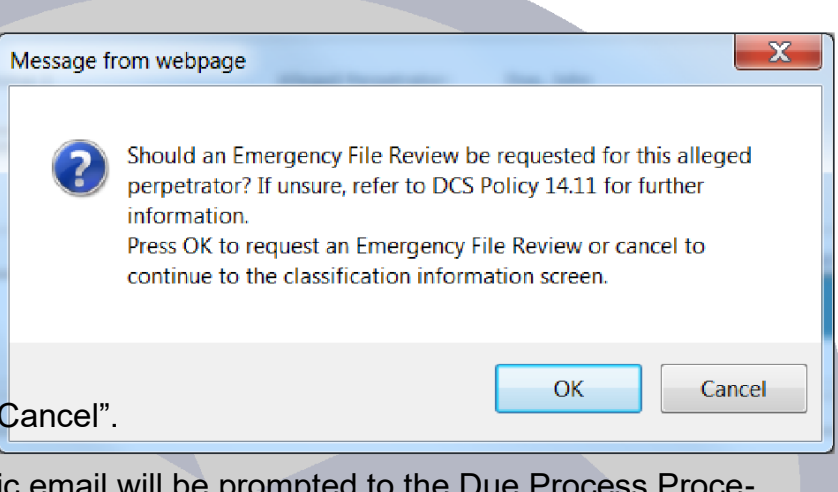

If they click "OK", an automatic email will be prompted to the Due Process Procedures Division which will create a chain reaction of additional work that may or may not be necessary. It is imperative that staff only click "OK" only when it is appropriate.

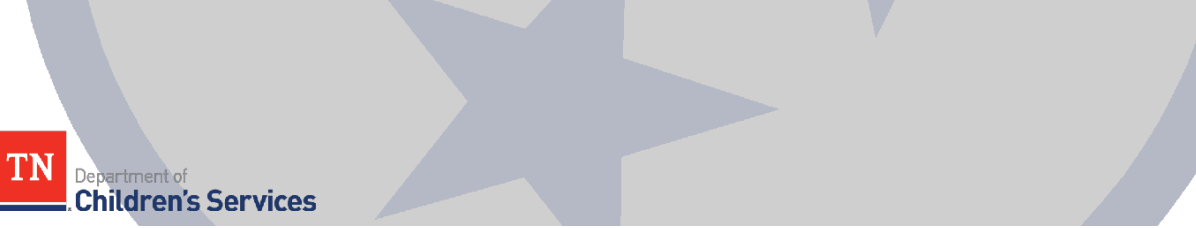